# **Restriction Sites**

- Introduction
- How to map sites
- Viewing results

### Introduction

The Restriction Sites tab maps restriction enzyme sites within the reference genomic sequence.

| 0         | Restriction Site: | s        |
|-----------|-------------------|----------|
| Aatll     | notl              |          |
| Acelll    |                   |          |
| Acil      |                   | -        |
| AclI      |                   |          |
| AflII     |                   |          |
| Agel      |                   |          |
| Ahalli    |                   |          |
| Alul      |                   |          |
| Apal      |                   |          |
| ApaLl     |                   |          |
| Ascl      |                   |          |
| Asull     |                   |          |
| Avalli    |                   |          |
| Avrll     |                   |          |
| Ball      | ~                 | _        |
| BamHI     | <b>A</b>          | <b>A</b> |
| Bbvl      | Y                 | Y        |
|           | Map Sites         |          |
| $\square$ | Clear             |          |

#### **Restriction Sites tab**

## How to map sites

To display restriction enzyme sites:

- Click the name of the restriction site you'd like to map in the Restriction Sites tab
- Select multiple restriction sites by using Ctrl+Click to add them to the list of sites to map on the right
  Click Map Sites
- Click the Clear button to remove all sites.

## Viewing results

Mapped sites are shown underneath the coordinate axis in the main view with colors that correspond to those displayed in the **Restriction Sites** tab. To zoom in on a restriction site, double-click it.

|   | • • Chr1 (Arabidopsis thaliana TAIR9) - Integrated Genome Browser 10.0.0      > • • Chr1 (Arabidopsis thaliana TAIR9) - Integrated Genome Browser 10.0.0      > • • • • • • • • • • • • • • • • • • |                |            |          |           | <b>0.0</b><br>nfo: Click the map b | p below to select annotations                                                                                                    |                               |
|---|----------------------------------------------------------------------------------------------------|----------------|------------|----------|-----------|------------------------------------|----------------------------------------------------------------------------------------------------|-------------------------------|
|   | Chr1:0-30,42                                                                                                    |                |            |          | Load Data | Load Sequence                      | NialV<br>NmeAlli<br>Nrul<br>Nsii<br>Nspl<br>Nt.Akvi<br>Nt.BsvCi<br>Nt.BsvQi<br>Nt.BstNBi<br>Nt.CviPii<br>Pad<br>PadCi<br>Pcii<br>Pfii<br>Pfii<br>Pfii | Bookmarks Current Genome Rest |
| • | Coordinates                                                                                                    | ess Annotation | 10,000,000 | 20,000,0 | 90        | /iew Plug-ins                      | Map Sites<br>Clear                                                                                                    | iction Sites                  |

Zoomed-out view of restriction sites recognized by Notl (a rare cutter) mapped onto Chromosome 1 of the Arabidopsis thaliana genome

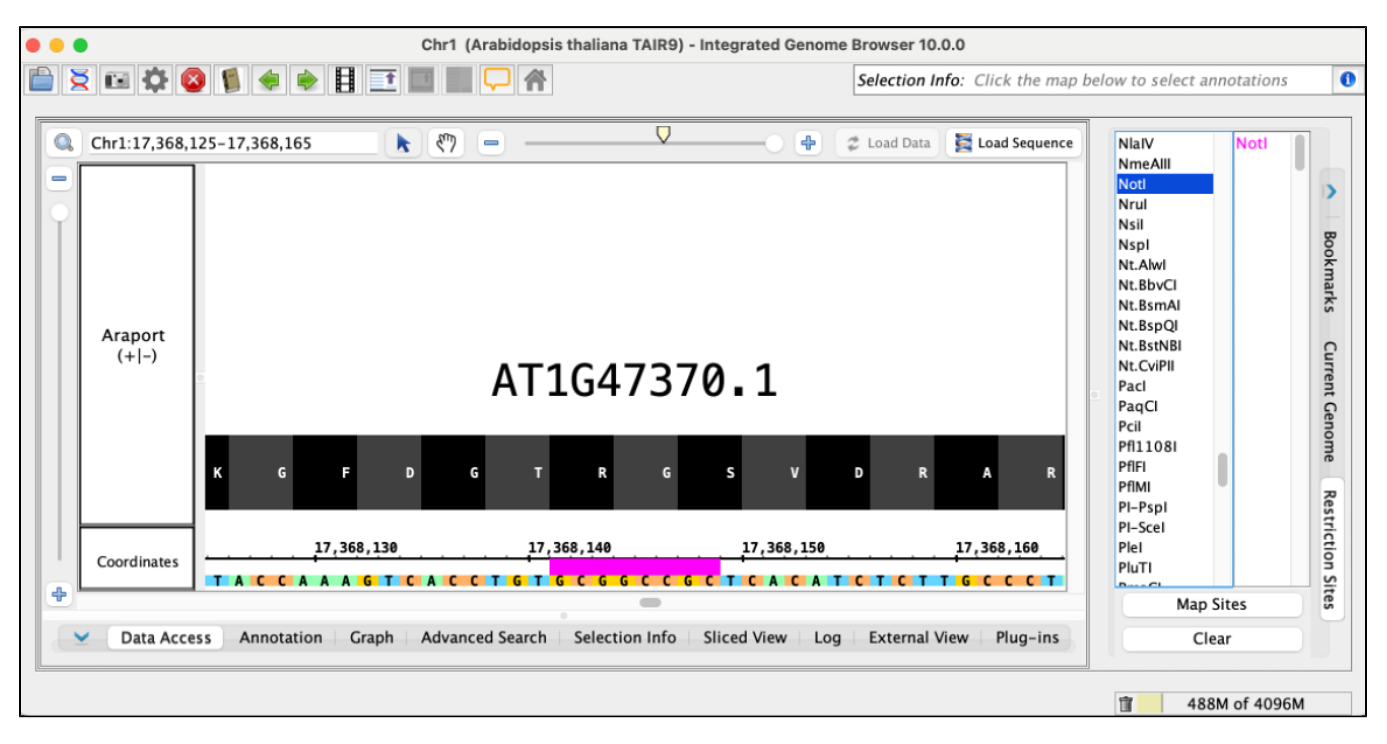

Zoomed-in view of a single Notl restriction site